# ROSETTA伺服器晶片 設定簡介

新増

### 網路連線設定

- ▶ 選擇系統使用的網路模式,依各項欄位填寫 ISP 業者發放的連線帳號名稱及密碼,或 IP 位址 及子網路遮罩、預設閘道等資料。
- □ 選擇區域網路預設使用的 IP 為 172.16.1.1 或 192.168.1.1

| (二) 未註冊                                                                                                    | ROSETTA                                                            |                                                                            |
|----------------------------------------------------------------------------------------------------|--------------------------------------------------------------------|----------------------------------------------------------------------------|
| SN 00000001                                                                                                    | 處理器型號 Pentium II (Coppermine)                                      |                                                                            |
|                                                                                                    | 處理器時能 802.861 MHz                                                  |                                                                            |
| 網際網路                                                                                                    | 處理器速度 1602.35 MPS                                                  | 医球绷路                                                                       |
| 使用模式:<br>商定 □ ■<br>新期 □ PFP ■<br>新期 □ PFP 0<br>新期 □ DHCP<br>●新聞 □<br>■<br>●<br>●<br>●<br>●<br>●<br>●<br>●<br>●<br>●<br>●<br>●<br>●<br>● | 可用記憶體 254564 KB<br>硬式試碳機 GUANTUM FIREBALLP LM27.3<br>27 GB,24 MB/s | 新路位址: 172.16.1.1 ▼<br>新路運車: 192.168.1.1<br>192.163.1.1<br>192.161.1<br>日本定 |
| MERMIE :                                                                                                    | 使用者管理 纲域設定                                                         |                                                                            |
| İDNS:                                                                                                    |                                                                    |                                                                            |
| AND MS :                                                                                                    | 1948-00-18-24 KB 771 18: 24                                        |                                                                            |
| 備定                                                                                                    | 闘 機 檔案分享                                                           |                                                                            |

### 使用者管理

□ 點選「新增使用者」,在新增使用者的畫面,進行帳號、密碼、磁碟配額及郵件等相關設定。
使用者管理

| 使用者帳號 *  | test <語塡1~20個小寫英、數字元,不含符號>   |
|----------|------------------------------|
| 密碼 *     | <諸塡4~20個小寫英、數字元,不得與帳號相同>     |
| 再次確認密碼 * | <詰再重複輸入密碼>                   |
| 磁碟配額(MB) | мв                           |
| 郵件位址     |                              |
| 限內部使用    | ○ 啓動 ④ 闘閉                    |
| 主機名稱     | abc.com.t₩ ▼ <可用英、數字元及符號"-"> |

# ROSETTA伺服器晶片 設定簡介

#### 伺服器管理

→ 網路連線使用動態 IP 模式,並向網域名稱註冊機構申請了動態 DNS 設定。
 → 設定網域名稱後,再將動態網域名稱的狀態設為「啓動」,即可完成。

#### 動態網域名稱設定

| 動態網域名稱狀態 | ◎ 啓動 ○ 闘閉 |
|----------|-----------|
| 動態網域名稱   | 〇設定       |
| 網域名稱註冊機構 | TWNIC     |
| 網域名稱     |           |
| 申請帳號     |           |
| 判別密碼     |           |
|          | 確定        |

#### 網域設定

➡點選「新增網域名稱」,新增已在註冊機構登錄的網域名稱,或未經正式註冊僅供使用者在區域網路內使用的網域名稱。(例網域名稱: abc.com.tw)

#### 新増網域名稱

| 網域名稱 | 刪除 |
|------|----|
|      |    |

| 網域設定 |     |       |      |
|------|-----|-------|------|
| 網域名稱 | abc | . com | . tw |
|      |     |       | 新增   |

### 檔案分享

→ 點選「新增分享區」,在新增分享區的畫面設定分享區名稱,或設定該分享區的所屬成員。

| 新增分享區     |     |        |      |         |
|-----------|-----|--------|------|---------|
| 分享區名稱     |     |        | 刪除   | 選擇成員    |
| PUBLIC分享區 |     |        | 0    | $\odot$ |
| 加密分享區     |     |        | 0    |         |
| 匿名FTP資料區  |     |        | 0    |         |
| 全部的使用者    | 請選擇 | 成員     |      |         |
| test      |     | 從全部的使用 | 目者選擇 | 睪成員     |
| p         |     |        |      | 確定      |